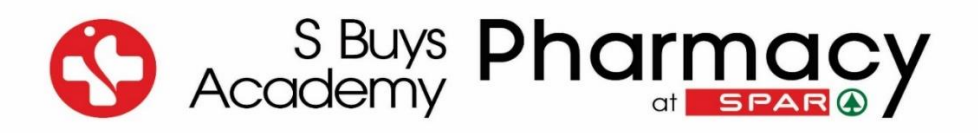

## GUIDANCE DOCUMENT Application for the Approval/Renewal of Premises to Train Pharmacy Support Personnel

- Please note that this document serves as a guideline for applying for the approval/renewal of premises to train pharmacy support personnel.
- The S Buys Academy is not responsible for applying or renewing training premises.
- Only the Responsible Pharmacist (RP) of a pharmacy/pharmaceutical facility has the authority to apply for or renew training premises.

#### **Training Inspection Details:**

- An inspection by the South African Pharmacy Council (SAPC) is applicable for approval/renewal of premises to train pharmacy support personnel.
- An official SAPC training officer carries out a training inspection at the request of the RP.
- The inspection results will determine when the pharmacy premises will be eligible for approval again, i.e., a three-year approval period for Grade A pharmacies, a two-year approval period for Grade B pharmacies and no approval for Grade C pharmacies.
- An appointment with the RP or a person delegated by the RP will be made to conduct the inspection.
- Please refer to the official SAPC document, *Pharmacy Inspections and Guide to Compliance,* for additional inspection information.

https://www.sapc.za.org/Media/Default/Documents/Pharmacy%20inspections%20and%20guide%20 to%20compliance.pdf

**EXTREMELY IMPORTANT!** A renewal of a training premises application should be submitted at least **three (3) months before the expiration date of the approval period** via the Responsible Pharmacist's online SAPC profile.

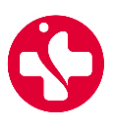

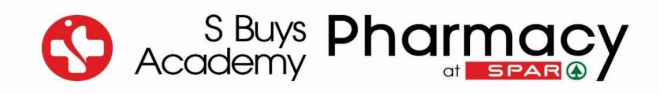

### Step-by-Step Guidance

| Step 1:       The Responsible Pharmacist log on         South African       South African         Pharmacy Council       About SAPC | to their SAPC p | profile by clicking on <b>R</b> | egistered Person.<br>Compared Person.<br>Compared States (Compared States)<br>Def the Public Login |
|----------------------------------------------------------------------------------------------------|-----------------|---------------------------------|----------------------------------------------------------------------------------------------------|
|                                                                                                    | Login           |                                 |                                                                                                    |
| Registered Person<br>Step 2: Enter your P-number, ID number an                                                                      | Group Owner     | Provider Administrator          |                                                                                                    |
| Re                                                                                                    | gistered Pe     | ersons                          | $\bigcirc$                                                                                         |

| P Number           | Login with your unique account number eg. P12345, enter your full ID/Passport<br>number with no spaces, enter your password as sent to you. Note: your password<br>can be changed once you have successfully logged in. For more information click<br>here to read the tutorial: How to login on the SAPC Website. |
|--------------------|----------------------------------------------------------------------------------------------------|
| ID/Passport Number | • Request a password                                                                                                    |
|                    | • Useful login tips, click here                                                                                                    |
|                    | • Secure login tutorial, click here                                                                                                    |
| Password           |                                                                                                    |
| •••••              |                                                                                                    |
|                    |                                                                                                    |
| Enter              |                                                                                                    |

<u>Step 3:</u> Confirm that your personal details are still correct by clicking on *Details are correct* (If your details have changed, please do an update on your profile.

| uth African<br>armacy Council          | =                                                                          | △ Contact Information                      |                                     |                                                |                     |                          |
|----------------------------------------|----------------------------------------------------------------------------|--------------------------------------------|-------------------------------------|------------------------------------------------|---------------------|--------------------------|
| ard<br>le                              | Dashboard                                                                  | NB: Confirm/Update your con<br>Cell Number | tact information<br>Er              | mail Address                                   |                     |                          |
| onal Conduct<br>1es/Docs<br>t the SAPC | My Vote/Nominati<br>24 Days 2 Hrs 32 Mins 1<br>Nominations: 0 Secondings 0 | Update<br>Home Number<br>Update<br>Postal  | uş<br>Bu<br>Uş<br>Residential Addre | pdate<br>usiness Number<br>pdate<br>ess Courie | or Addesss          | Manual Application Forms |
|                                        | My letters and certific                                                    | Update                                     | Update                              | Update                                         | Details are correct | Telecommunication        |

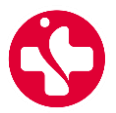

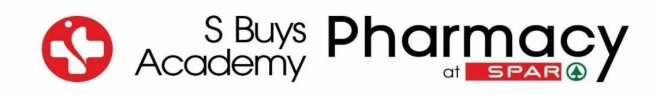

#### Step 4: Click on My Profile on the left side of the screen.

| Dashboard                                                                 |                                         |                                                                                                    |                                                                                                    |
|---------------------------------------------------------------------------|-----------------------------------------|----------------------------------------------------------------------------------------------------|----------------------------------------------------------------------------------------------------|
|                                                                           |                                         |                                                                                                    |                                                                                                    |
|                                                                           |                                         |                                                                                                    |                                                                                                    |
|                                                                           | r i i i i i i i i i i i i i i i i i i i | B≣                                                                                                    | <b>C</b> 21                                                                                                    |
| My Vote/Namination                                                        |                                         | S≡.                                                                                                    | L÷J                                                                                                    |
| 23 Days 7 Hrs 35 Mins 41 Secs<br>Nominations: 0 Secondings: 0 Accepted: 0 | Finance<br>Balance : R                  | Online Applications                                                                                                    | Manual Application Forms                                                                                                    |
|                                                                           |                                         |                                                                                                    |                                                                                                    |
| My letters and certificates                                               | Contact                                 | Workshops and events                                                                                                    | Telecommunication                                                                                                    |
|                                                                           | Dashboard                               | Dashboard         Image: Constraint of the state state st | Dashboard         Image: Dashboard         Image: Dashboard |

#### Step 5: Click on the block Responsible Pharmacist

| Dashboard              | Registration Information                             |                              |                      |                                    |
|------------------------|------------------------------------------------------|------------------------------|----------------------|------------------------------------|
| A My Profile           |                                                      |                              |                      |                                    |
| CPD                    |                                                      |                              |                      |                                    |
| 🗓 Professional Conduct | <u>∎</u>                                             | ாஇ                           |                      | الم<br>ا                           |
| Guidelines/Docs        |                                                      |                              |                      |                                    |
| Contact the SAPC       | Accept/Decline Responsible Pharmacist<br>appointment | Responsible Pharmacist       | Registration Details | Registration confirmation document |
| G Log out              |                                                      |                              |                      |                                    |
|                        |                                                      | 200                          | Q                    |                                    |
|                        |                                                      | · → ←                        | $\sim$               |                                    |
|                        |                                                      | Tutor/Supervising Pharmacist | My login details     |                                    |
|                        |                                                      |                              |                      |                                    |
| *                      |                                                      |                              |                      |                                    |

# <u>Step 6:</u> Click on the block *Recording/Licences* (Please note that by clicking on this block, it will take you to the old SAPC website)

|                      | /                |             |                 |                    |
|----------------------|------------------|-------------|-----------------|--------------------|
|                      | My Pharmacy      |             |                 |                    |
| A My Profile         |                  |             |                 |                    |
| CPD                  |                  |             |                 |                    |
| Professional Conduct | 0-1              | rên         | ren             |                    |
| Guidelines/Docs      | n <del>z I</del> |             |                 |                    |
| Contact the SAPC     | My Pharmacy      | Inspections | Self Inspection | Recording/Licences |
| G Log out            |                  |             |                 |                    |

Step 7: You have to confirm your personal details once again by clicking on Above details are correct.

| Costoner Corrido                                      | El Carola Carola | - manes           | Logui     | Theree       | recgion union |   |
|-------------------------------------------------------|----------------------------------------------------------------------------------------------------|-------------------|-----------|--------------|---------------|---|
|                                                       |                                                                                                    | 152               | 26        | 1997<br>1997 |               | - |
| NB: Confirm/Update your contact info                  | rmation by choosing o                                                                                                    | ne of the options | below.    |              |               |   |
| Telecommunication Details                             |                                                                                                    | Notice            | S         |              |               |   |
| Cell Number :<br>Business Number :<br>Email Address : |                                                                                                    | No Notices.       |           |              |               |   |
| Address Details                                       |                                                                                                    |                   |           |              |               |   |
| Postal                                                | Residential / Physical                                                                                                    |                   | Courier   |              |               |   |
|                                                       |                                                                                                    |                   |           |              |               |   |
| Above details a                                       | are correct                                                                                                    | Update the abov   | e details |              |               |   |

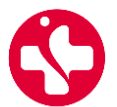

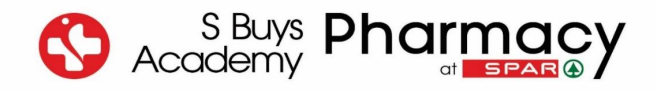

<u>Step 8:</u> The system will automatically open on the tab *Practice*, where you have to click on the tab *Registration* 

<u>Step 9:</u> Click on **Premises approval to train interns and assistants** under the option Online Application Forms

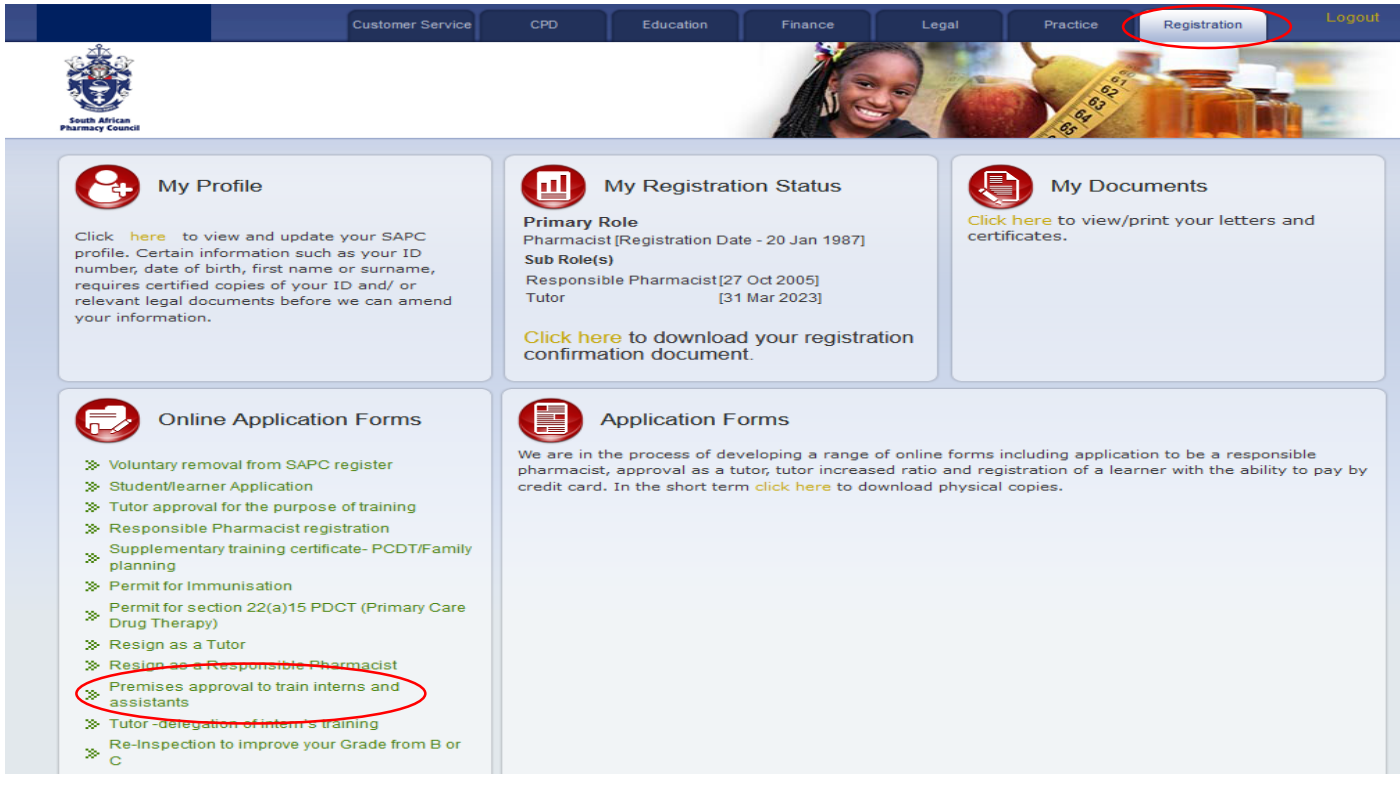

<u>Step 10:</u> The following page will open where you have to choose a payment option and confirm that The above details are correct. After you have chosen your options, click on *Next.* 

to SAPC online applic

| STEP 1 OF 3 (Ap                                                                                                    | oplication Information)                                                                                      |  |  |
|----------------------------------------------------------------------------------------------------|----------------------------------------------------------------------------------------------------|--|--|
| Application Cost (VAT inclusive) : R 3964.00                                                                                                    |                                                                                                    |  |  |
| ayment Options                                                                                                    | Contact Information                                                                                          |  |  |
| Inspection Schedule There may be a lead time of up to 42 days for the final processing of an inspection schedule application. OCredit Card / Payment Gateway Please note that no approval will be granted until payment confirmation is                                                                                                    | Name :<br>Cell Number :<br>Business Number :<br>Email Address :<br>Click Here to update contact information. |  |  |
| received from the financial institution.<br>OEFT / Bank deposit<br>Please note that by paying via EFT or by Direct Deposit, the application cannot<br>be completed unless proof of payment has been uploaded. There may be a<br>lead time of up to 14 days for the final processing of the application in order to<br>complete all processes. Kindly ensure that you use the VP number as the<br>beneficiary reference on such deposit or transfer. An Application will not be<br>processed until funds have been cleared. | Pharmacy And Address Details                                                                                 |  |  |
|                                                                                                    | Name And Y No. :<br>Pharmacy Type :<br>Physical Address :                                                    |  |  |
| OSID Instant EFT                                                                                                    | Please confirm the above details by selecting one of the options below.                                      |  |  |
| SA's most trusted alternative payment method to credit card.                                                                                                    |                                                                                                    |  |  |

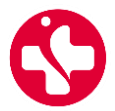

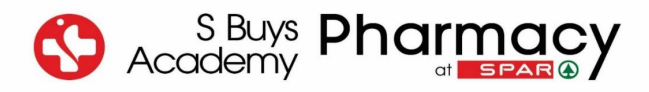

<u>Step 11:</u> The following page will open where you have to choose the applicable option to your pharmacy premises

| APPLICATION FOR THE AF<br>PHARMACY ACT 53 OF 193                                                                                                    | PROVAL OF PREMISES TO<br>74                                                             | TRAIN PHARMACY                                                       | SUPPORT PERSONEL IN TERMS OF THE                                                                                     |
|----------------------------------------------------------------------------------------------------|-----------------------------------------------------------------------------------------|----------------------------------------------------------------------|----------------------------------------------------------------------------------------------------|
|                                                                                                    | STEP 2 OF 3 (Pr                                                                         | remises/Inspection Inf                                               | ormation)                                                                                                    |
| ast Inspection Details                                                                                                    |                                                                                         | Last Approval D                                                      | etails                                                                                                    |
| Гуре :                                                                                                    | Monitoring                                                                              | Status :                                                             | Active                                                                                                    |
| Date Evaluated :                                                                                                    | 05/03/2022                                                                              | Type :                                                               | Interns & pharmacy support personnel                                                                                 |
| Grading Expiry Date :                                                                                                    | 31/12/2024                                                                              | Start Date :                                                         | 01/01/2023                                                                                                    |
| Grade :                                                                                                    | А                                                                                       | Expiry Date :                                                        | 31/12/2024                                                                                                    |
| Please note that no application inspection has been complet awarded. Please see below the second second sec | on can be processed until an<br>ed and the relevant grade<br>to schedule an inspection. |                                                                      |                                                                                                    |
| Shortcoming Details                                                                                                    |                                                                                         | Application App                                                      | roval Details                                                                                                    |
| Response Status :                                                                                                    | N/A                                                                                     | Type :                                                               | Interns & pharmacy support personnel                                                                                 |
| SAPC Status :                                                                                                    | Not Set                                                                                 | Start Date :                                                         | 01/01/2025                                                                                                    |
| Response Date :                                                                                                    |                                                                                         | Expiry Date :                                                        | 31/12/2024                                                                                                    |
|                                                                                                    |                                                                                         | Total Period :                                                       | N/A                                                                                                    |
|                                                                                                    |                                                                                         | No approval perio<br>• By clicking [next] ;<br>• If you do not agree | od!<br>you are agreeing to the approval Expiry Date.<br>e, please click [Arrange/Schedule a new training inspection] |

Step 12: The SAPC will, after they have received the payment, they will inform you about the training inspection date.

## IMPORTANT! Once you have received the Training Premises Approval Certificate, please email a copy to training@sbuys.co.za for the S Buys Academy to update the system and allow your pharmacist's assistant learners to continue their studies.

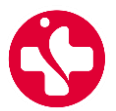